14.5 Release

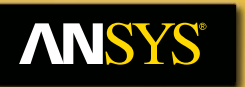

## Lecture 8 Mesh Quality

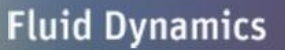

**Structural Mechanics** 

Electromagnetics

Systems and Multiphysics

Introduction to ANSYS Meshing

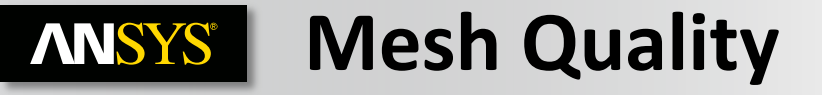

### What you will learn from this presentation

- Impact of the Mesh Quality on the Solution
- Quality criteria
- Methods for checking the mesh quality
- Tools to improve quality in Meshing
- Pinch
- Virtual topology

## **ANSYS** Preprocessing Workflow

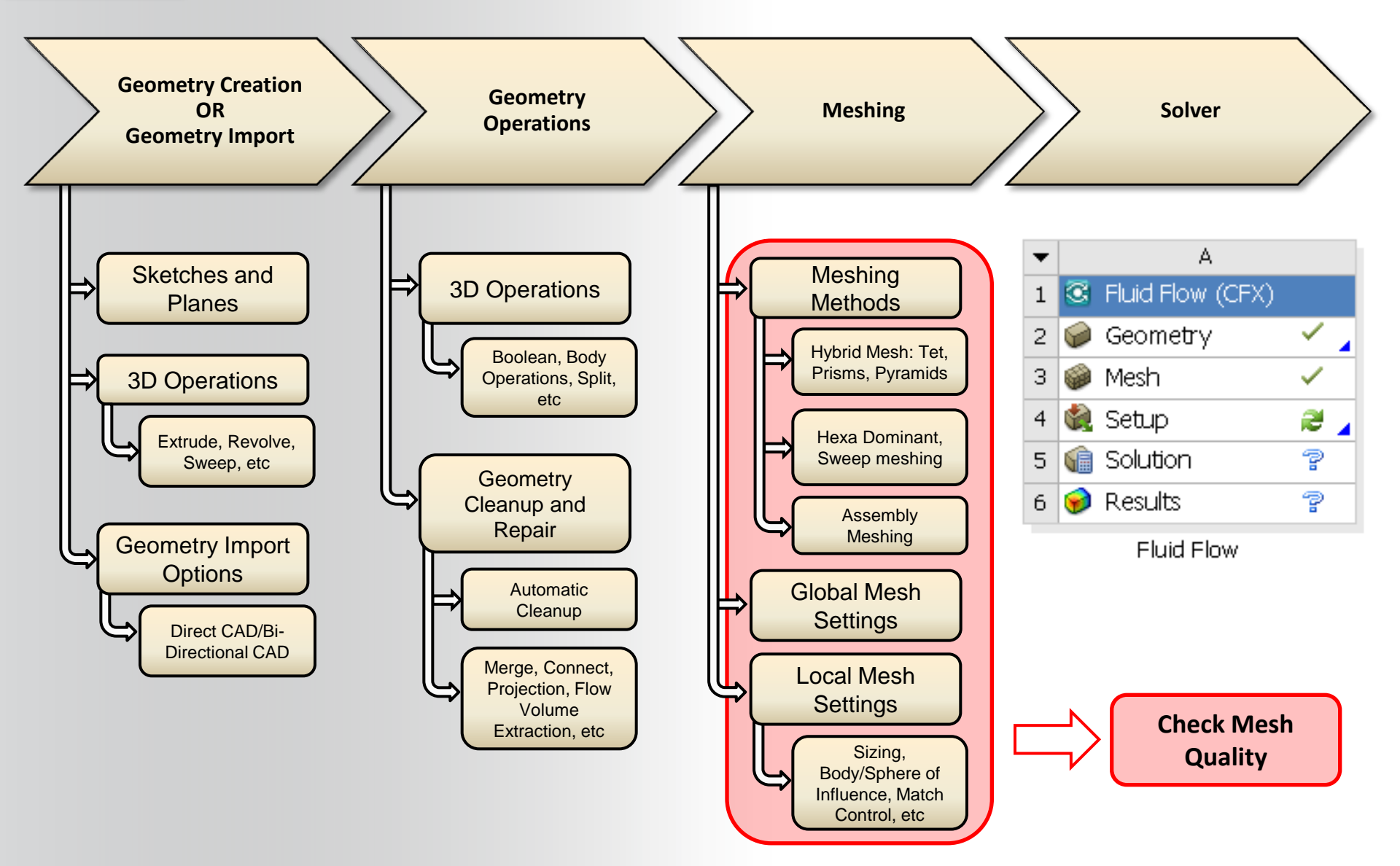

# **ANSYS** Meshing Process in ANSYS Meshing

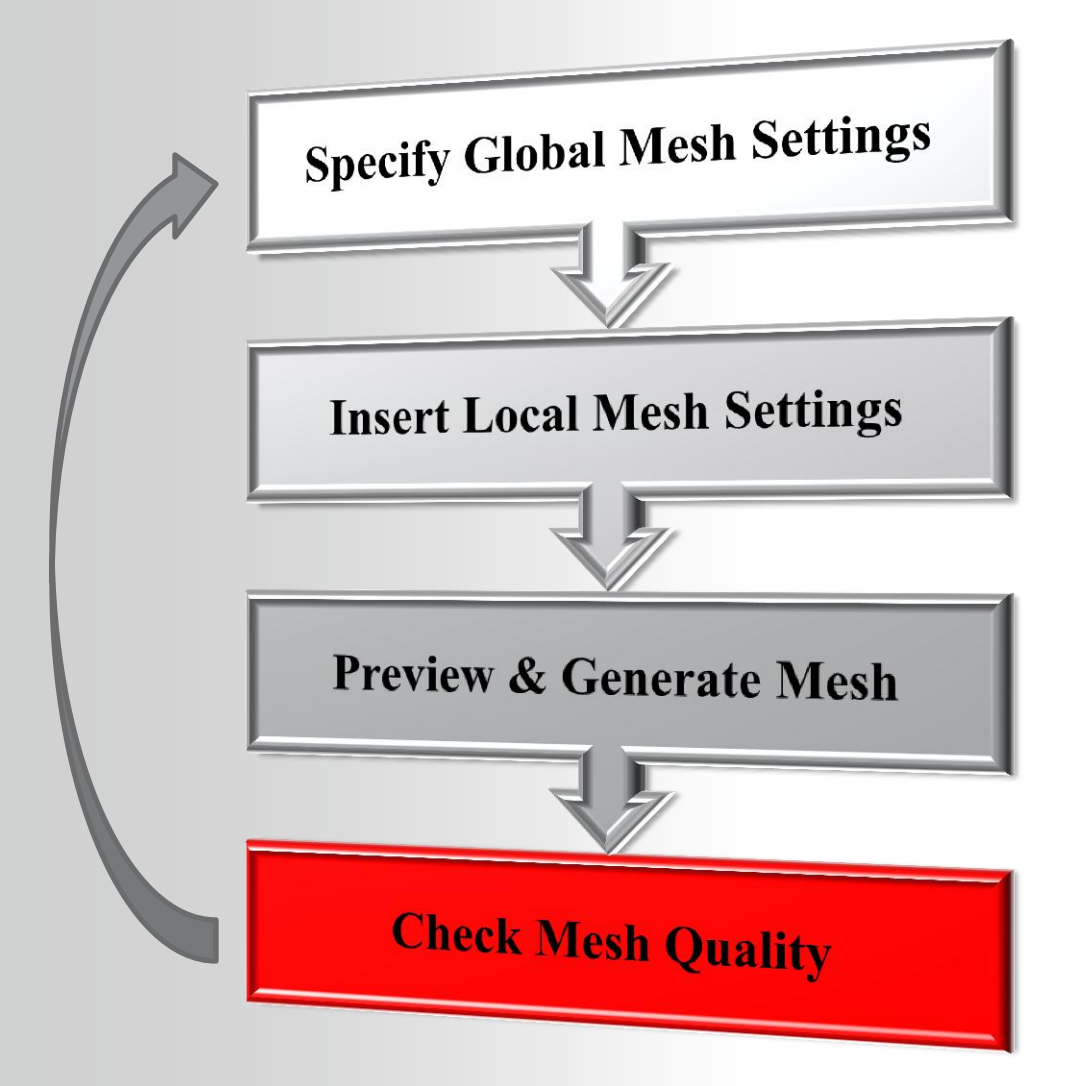

# **ANSYS** Impact of the Mesh Quality

Good quality mesh means that...

- Mesh quality criteria are within correct range
  - Orthogonal quality ...
- Mesh is valid for studied physics
  - Boundary layer ...
- Solution is grid independent
- Important geometric details are well captured

### Bad quality mesh can cause;

- Convergence difficulties
- Bad physic description
- Diffuse solution

User must...

- Check quality criteria and improve grid if needed
- Think about model and solver settings before generating the grid
- Perform mesh parametric study, mesh adaption ...

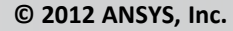

November 20, 2012

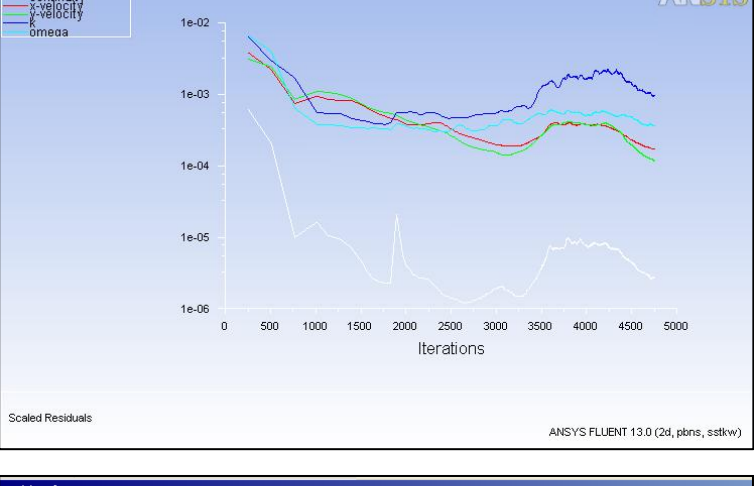

| Table of Design Points |         |                                                       |                                                 |                                            |                                        |           |
|------------------------|---------|-------------------------------------------------------|-------------------------------------------------|--------------------------------------------|----------------------------------------|-----------|
|                        | А       | В                                                     | с                                               | D                                          | E                                      | F         |
| 1                      | Name 💌  | P1 -<br>Sweep<br>Method 3<br>Sweep<br>Element<br>Size | P2 - Sweep<br>Method 2<br>Sweep<br>Element Size | P3 - Sweep<br>Method Sweep<br>Element Size | P4 - Face<br>Sizing<br>Element<br>Size | P6 - Dp 💌 |
| 2                      |         | m                                                     | m                                               | m                                          | m 💌                                    | Pa        |
| 3                      | Current | 0.04                                                  | 0.04                                            | 0.04                                       | 0.02                                   | 747.88    |
| 4                      | DP 1    | 0.02                                                  | 0.02                                            | 0.02                                       | 0.01                                   | 500.44    |
| 5                      | DP 2    | 0.01                                                  | 0.01                                            | 0.01                                       | 0.005                                  | 361.4     |
| 6                      | DP 3    | 0.005                                                 | 0.005                                           | 0.005                                      | 0.0025                                 | 307.6     |
| 7                      | DP 4    | 0.0025                                                | 0.0025                                          | 0.0025                                     | 0.00125                                | 299.86    |
| *                      |         |                                                       |                                                 |                                            |                                        |           |

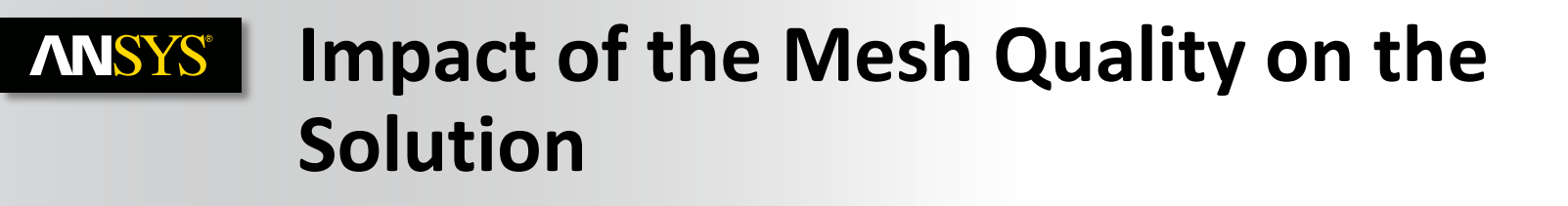

- Example showing difference between a mesh with cells failing the quality criteria and a good mesh
- Unphysical values in vicinity of poor quality cells

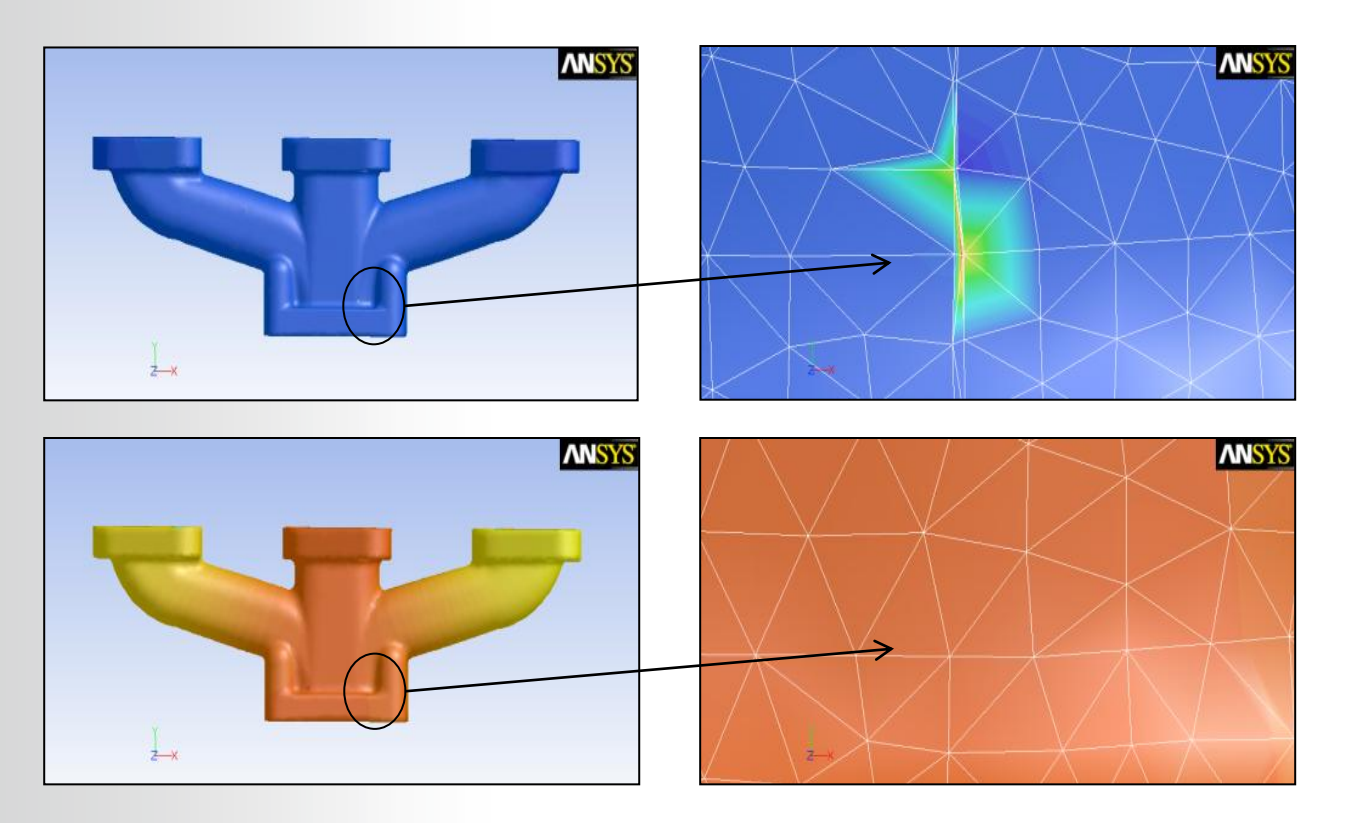

#### Impact of the Mesh Quality on the Solution **ANSYS**<sup>®</sup>

• Diffusion example

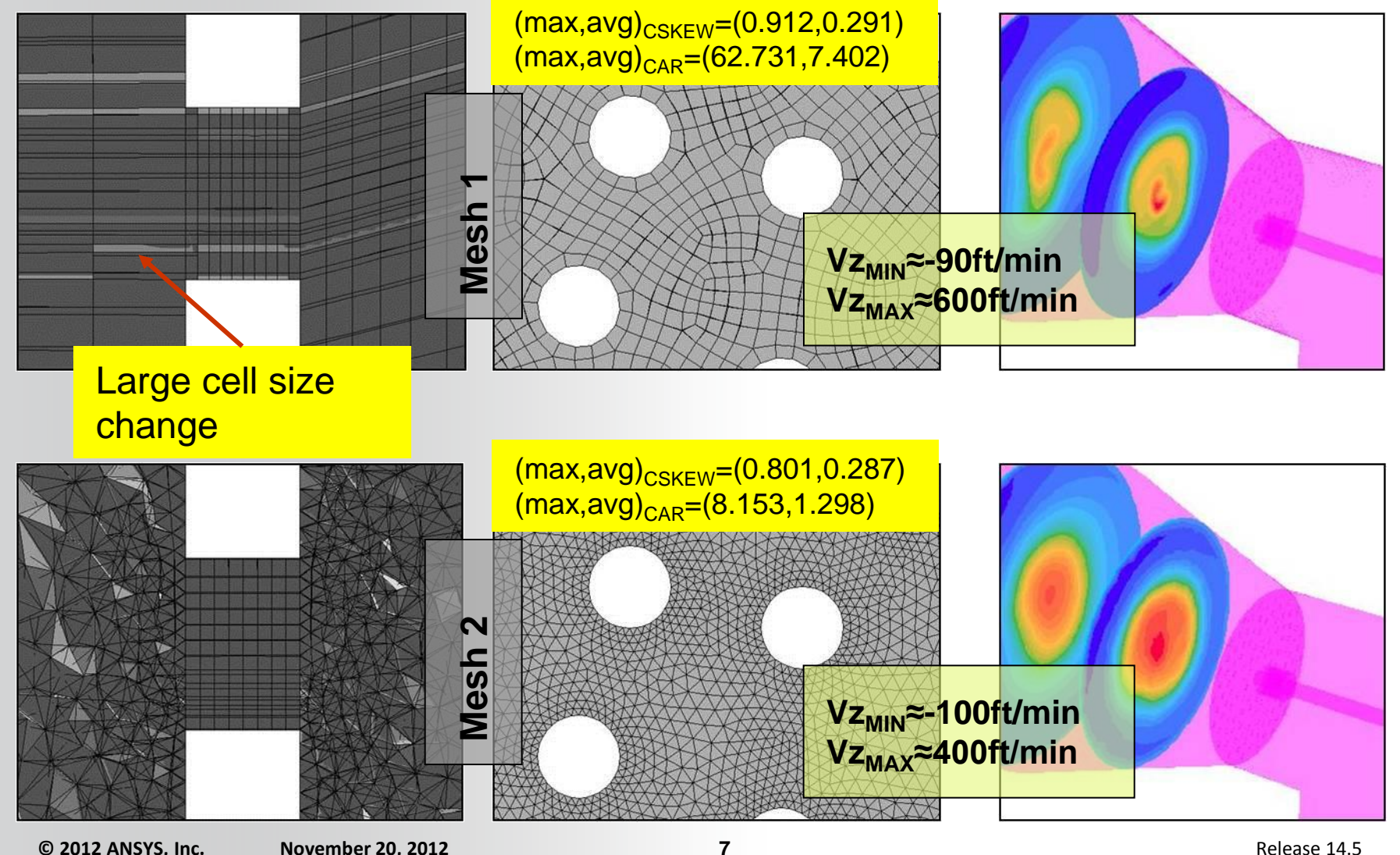

November 20, 2012

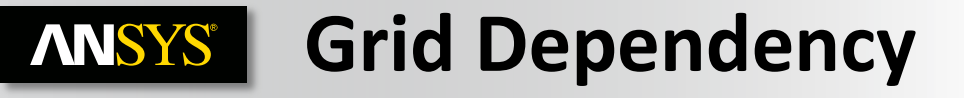

- Solution run with multiple meshes
- Note : For all runs the computed Y+ is valid for wall function (first cell not in laminar zone)

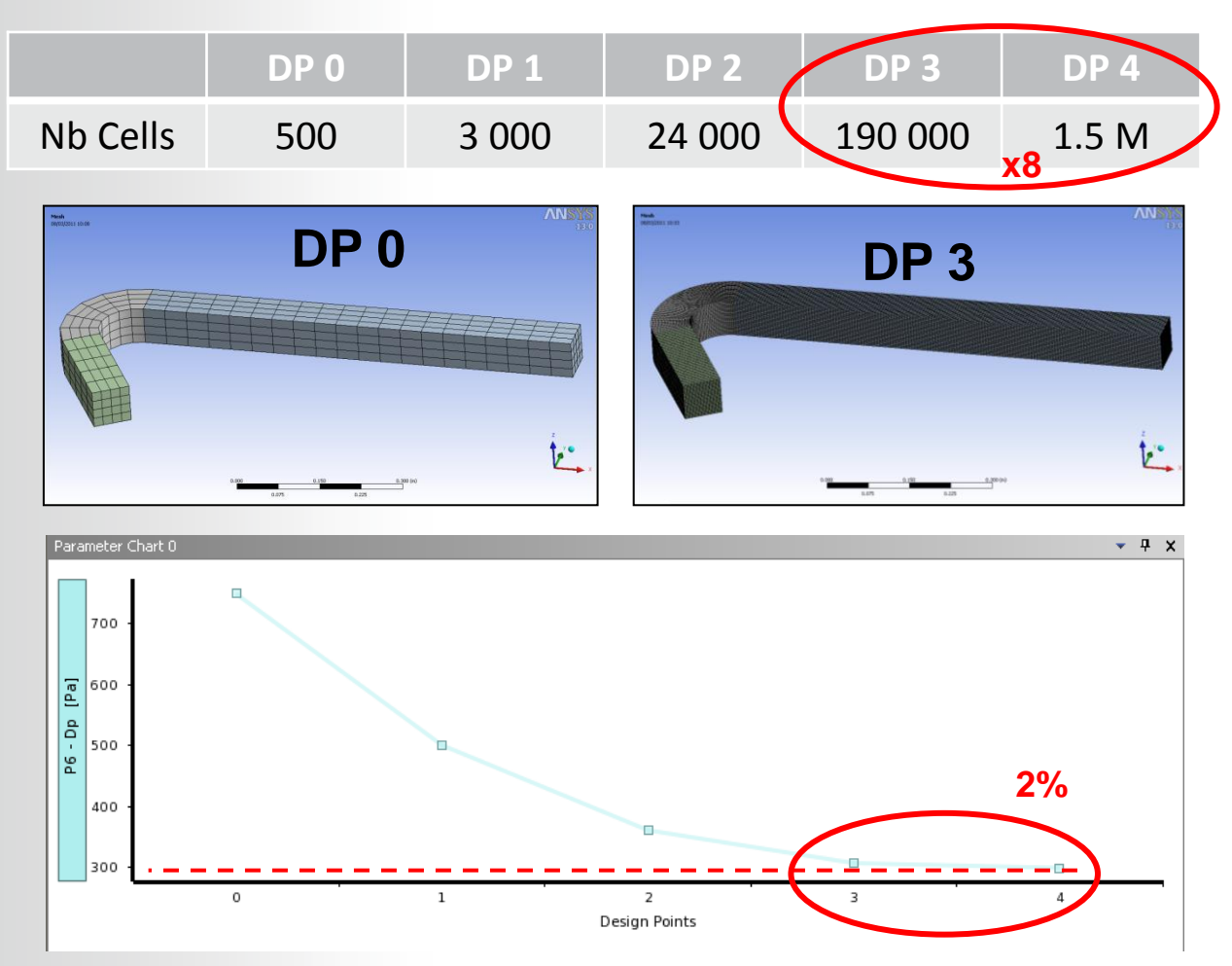

# **ANSYS** Grid Dependency

- Hexa cells can be stretched in stream direction to reduce number of cells
- Bias defined on inlet and outlet walls
- Bias defined on inlet edges
  - 16 000 cells (~DP2)
  - Delta P = 310 Pa (~DP3)

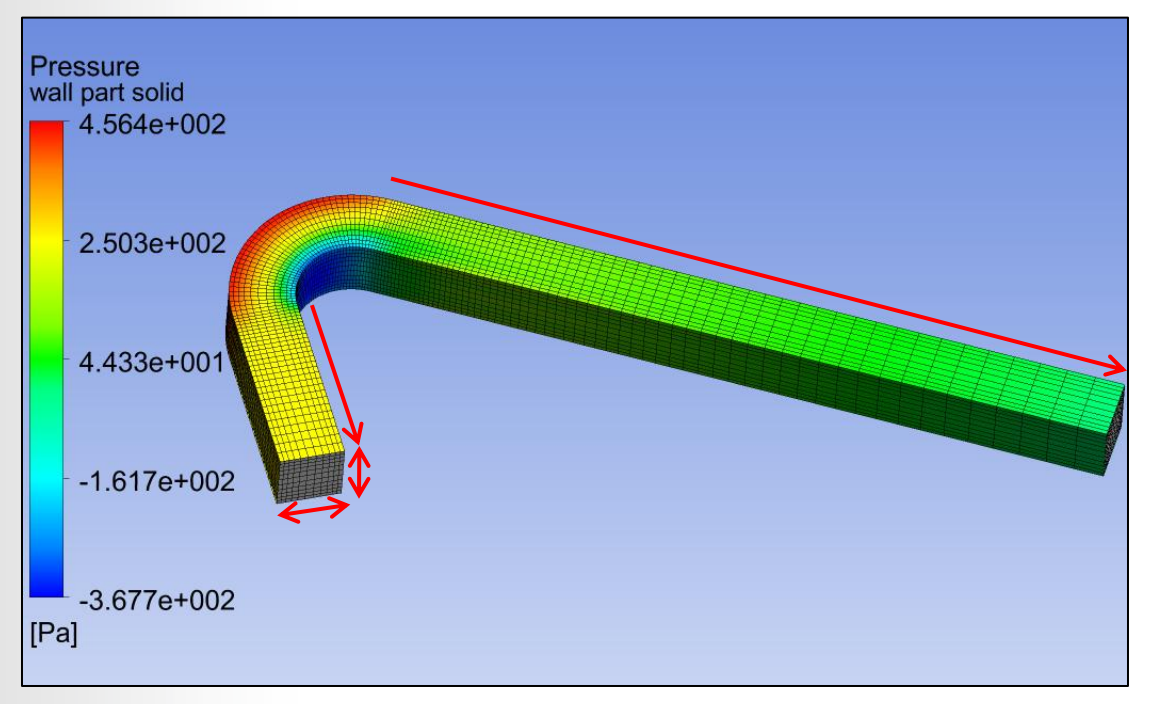

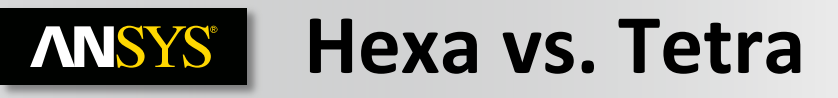

- Hexa: Concentration in one direction
  - Angles unchanged
- Tetra: Concentration in one direction
  - Angles change
- Prism: Concentration in one direction
  - Angles unchanged
- Solution for boundary layer resolution
  - Hybrid prism/tetra meshes
  - Prism in near-wall region, tetra in volume
  - Automated
  - Reduced CPU-time for good boundary layer resolution

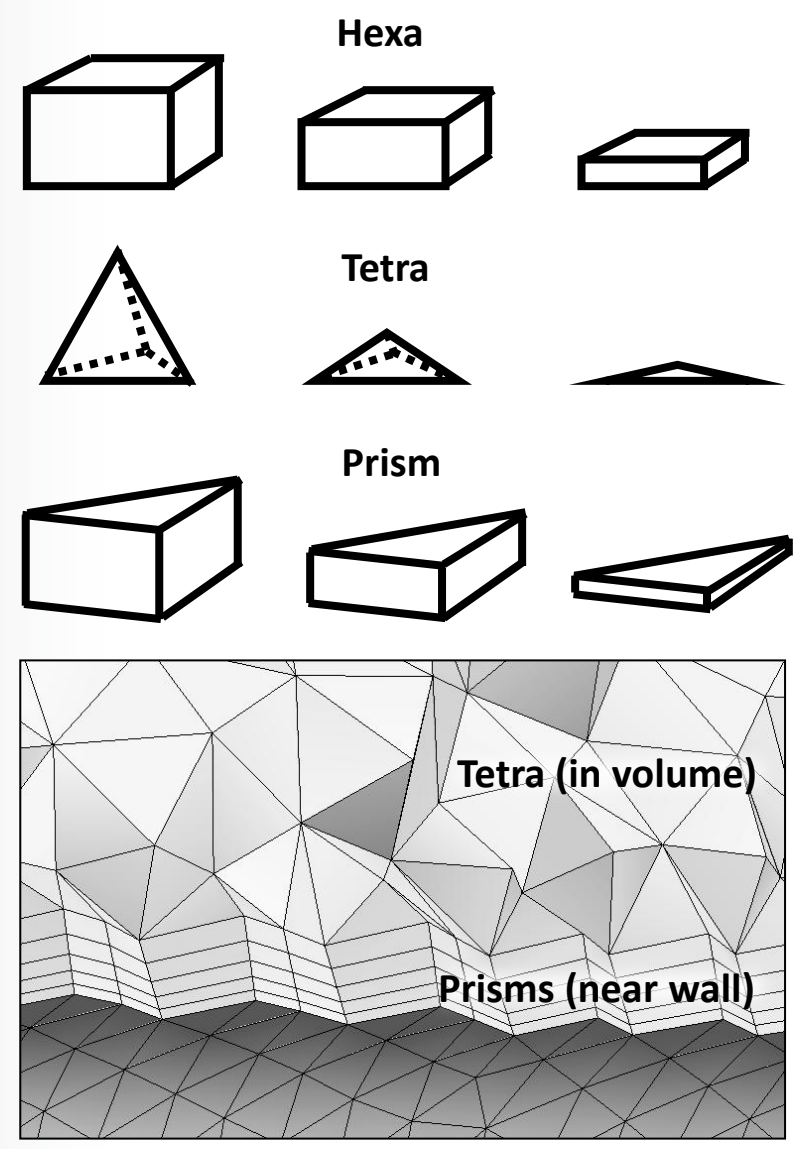

# **ANSYS** Mesh Statistics and Mesh Metrics

### **Displays mesh information for Nodes and Elements**

List of quality criteria for the Mesh Metric

- Select the required criteria to get details for quality
- It shows minimum, maximum, average and standard deviation

# Different physics and different solvers have different requirements for mesh quality

#### Mesh metrics available in ANSYS Meshing include:

- Element Quality
- Aspect Ratio
- Jacobean Ration
- Warping Factor
- Parallel Deviation
- Maximum Corner Angle
- Skewness
- Orthogonal Quality

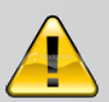

For Multi-Body Parts, go to corresponding body in Tree Outline to get its separate mesh statistics per part/body

| Ξ                  | Statistics  |                                      |   |  |  |
|--------------------|-------------|--------------------------------------|---|--|--|
|                    | Nodes       | 219                                  |   |  |  |
| Elements 8         |             | 88                                   |   |  |  |
|                    | Mesh Metric | Orthogonal Quality                   | • |  |  |
|                    | Min 🗌       | Jacobian Ratio                       | ^ |  |  |
|                    | Max 🗌       | Warping Factor<br>Parallel Deviation | _ |  |  |
|                    | Average     | Maximum Corner Angle                 |   |  |  |
| Standard Deviation |             | Skewness                             |   |  |  |
|                    |             | Orthogonal Quality                   | ~ |  |  |

| Nodes              | 17973                |
|--------------------|----------------------|
| Nodes              | 1/9/3                |
| Elements           | 91020                |
| Mesh Metric        | Orthogonal Quality   |
| Min                | 0.232336378900267    |
| Max 📃              | 0.993658044699929    |
| Average            | 0.850623612128101    |
| Standard Deviation | 8.69790479924024E-02 |

# **ANSYS** Mesh Quality Metrics

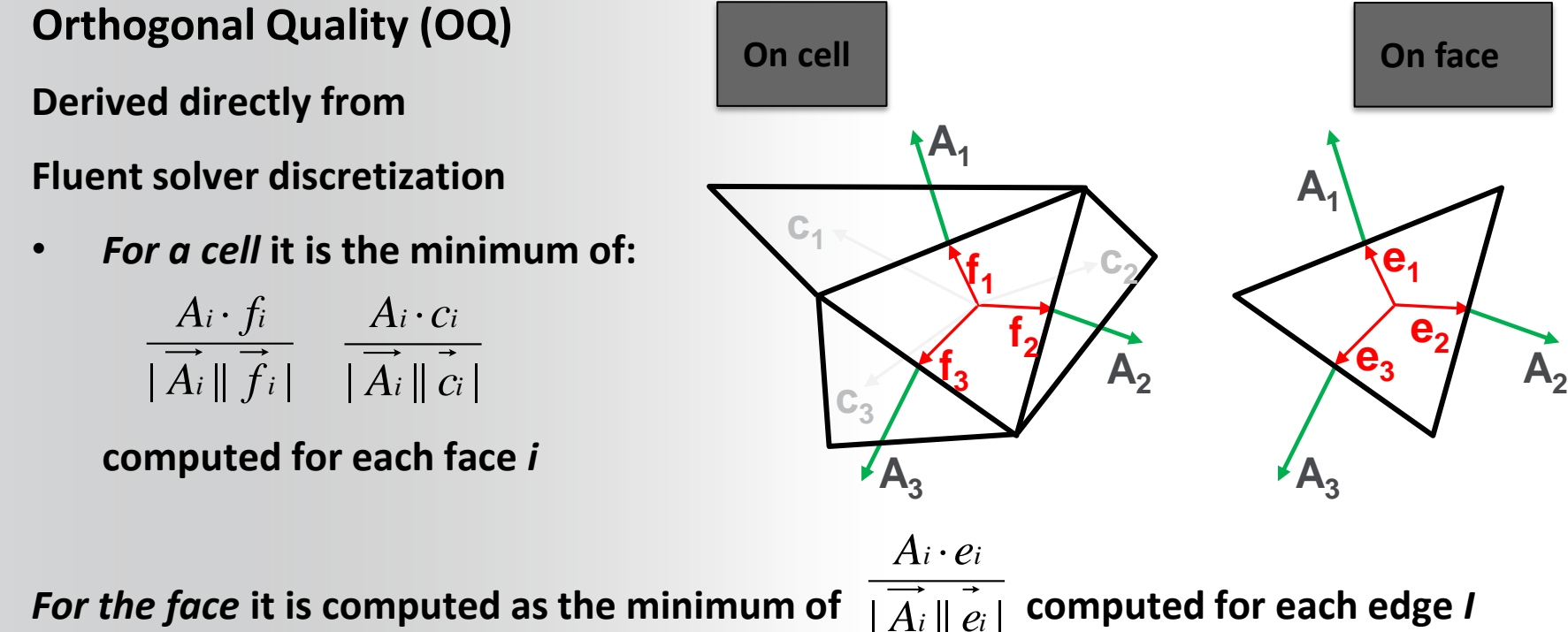

Where  $A_i$  is the face normal vector and  $f_i$  is a vector from the centroid of the cell to the cent

Where *Ai* is the face normal vector and *fi* is a vector from the centroid of the cell to the centroid of that face, and *Gi* is a vector from the centroid of the cell to the centroid of the adjacent cell, where *ei* is the vector from the centroid of the face to the centroid of the edge

At boundaries and internal walls

ci is ignored in the computations of OQ

| 0     | 1       |
|-------|---------|
| Worst | Perfect |

# **ANSYS** Mesh Quality Metrics

## Skewness

Two methods for determining skewness:

1. Equilateral Volume deviation:

Skewness =  $\frac{\text{optimal cell size} - \text{cell size}}{\text{optimal cell size}}$ Applies only for triangles and tetrahedrons

2. Normalized Angle deviation:

Skewness = max 
$$\left[\frac{\theta_{\text{max}} - \theta_{\text{e}}}{180 - \theta_{\text{e}}}, \frac{\theta_{\text{e}} - \theta_{\text{min}}}{\theta_{\text{e}}}\right]$$

Where  $\theta_e$  is the equiangular face/cell (60 for tets and tris, and 90 for quads and hexas)

- Applies to all cell and face shapes
- Used for hexa, prisms and pyramids

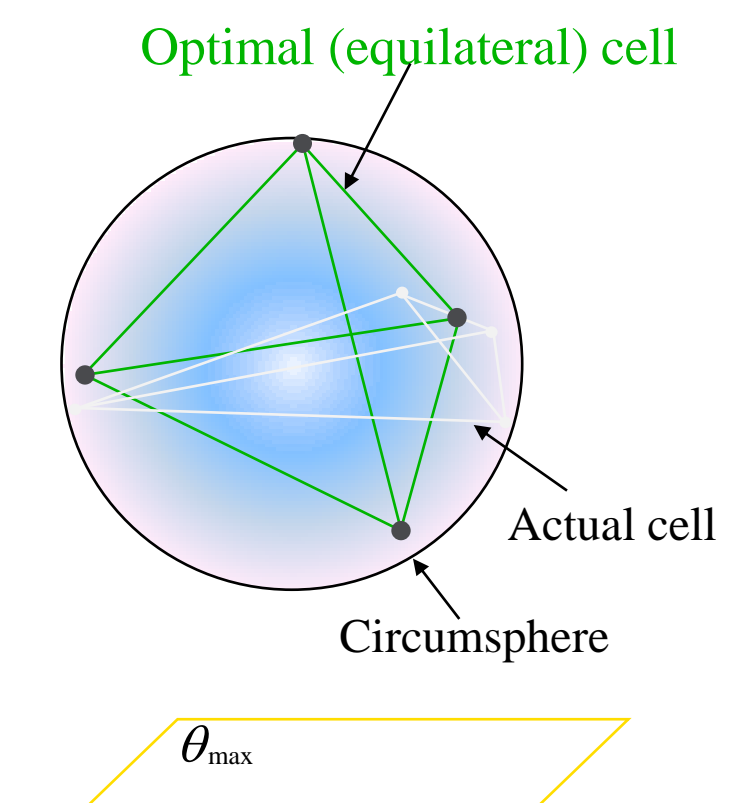

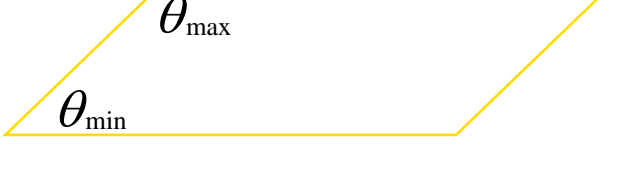

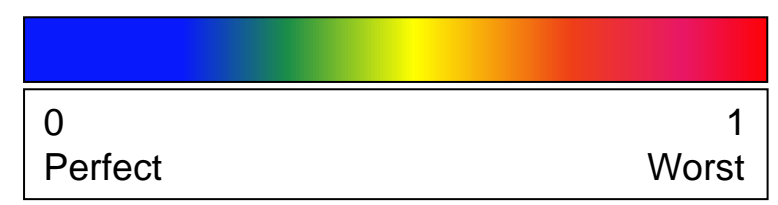

## **ANSYS** Mesh Quality

### Mesh quality recommendations

Low Orthogonal Quality or high skewness values are not recommended

Generally try to keep minimum orthogonal quality > 0.1, or maximum skewness < 0.95. However these values may be different depending on the physics and the location of the cell

Fluent reports negative cell volumes if the mesh contains degenerate cells

Skewness mesh metrics spectrum

| Excellent | Very good | Good      | Acceptable | Bad       | Unacceptable |
|-----------|-----------|-----------|------------|-----------|--------------|
| 0-0.25    | 0.25-0.50 | 0.50-0.80 | 0.80-0.94  | 0.95-0.97 | 0.98-1.00    |

#### Orthogonal Quality mesh metrics spectrum

| Unacceptable       | Bad               | Acceptable | Good      | Very good | Excellent    |
|--------------------|-------------------|------------|-----------|-----------|--------------|
| 0-0.001            | 0.001-0.14        | 0.15-0.20  | 0.20-0.69 | 0.70-0.95 | 0.95-1.00    |
| © 2012 ANSYS, Inc. | November 20, 2012 |            | 14        |           | Release 14.5 |

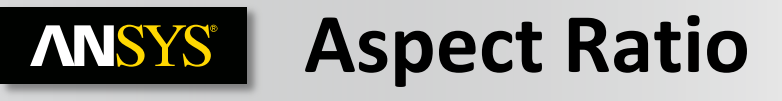

2-D:

Length / height ratio: δx/δy

## 3-D

- Area ratio
- Radius ratio of circumscribed / inscribed circle

## Limitation for some iterative solvers

- A < 10 ... 100
- (CFX: < 1000)

### Large aspect ratio are accepted where there is no strong transverse gradient (boundary layer ...)

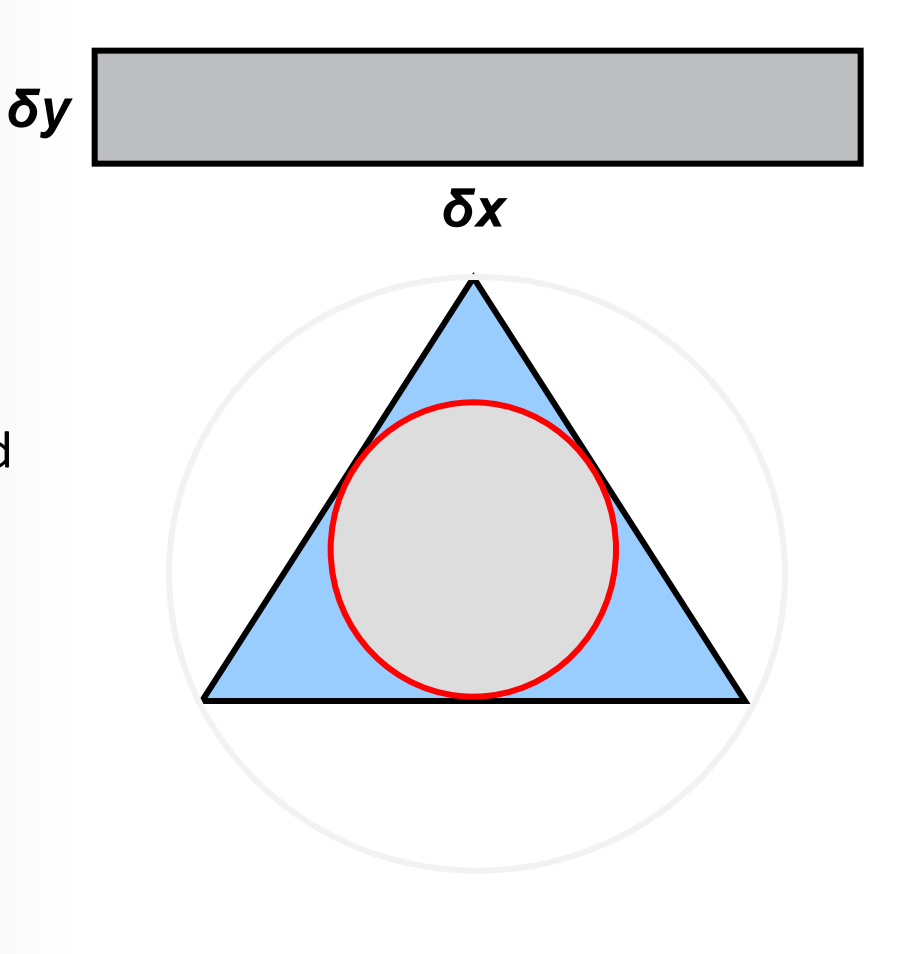

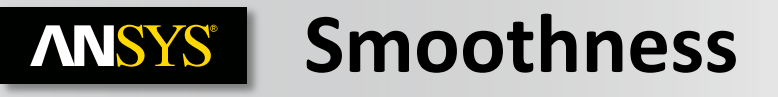

### **Checked** in solver

- Volume Change in Fluent
  - Available in Adapt/Volume
  - $3D: \sigma_i = V_i / V_{nb}$

| 💶 Volume Ad                     | aption                             |                                           | X |
|---------------------------------|------------------------------------|-------------------------------------------|---|
| Options<br>Magnitude<br>Ochange | Min (m3) 0.2579764 Max Volume (m3) | Max (m3)<br>8.171111<br>Max Volume Change |   |
| Manage<br>Controls              | 1                                  | 2.5                                       |   |
| Adapt                           | Mark Compute                       | Close Help                                |   |

- Expansion Factor in CFX
  - Checked during mesh import
  - Ratio of largest to smallest element volumes surrounding a node

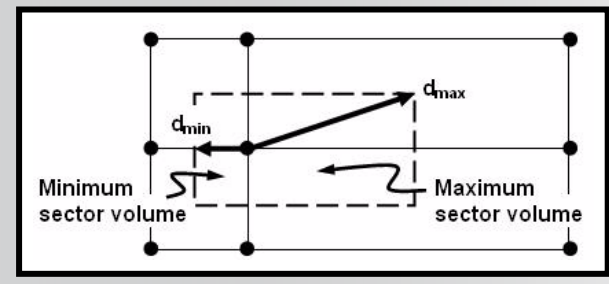

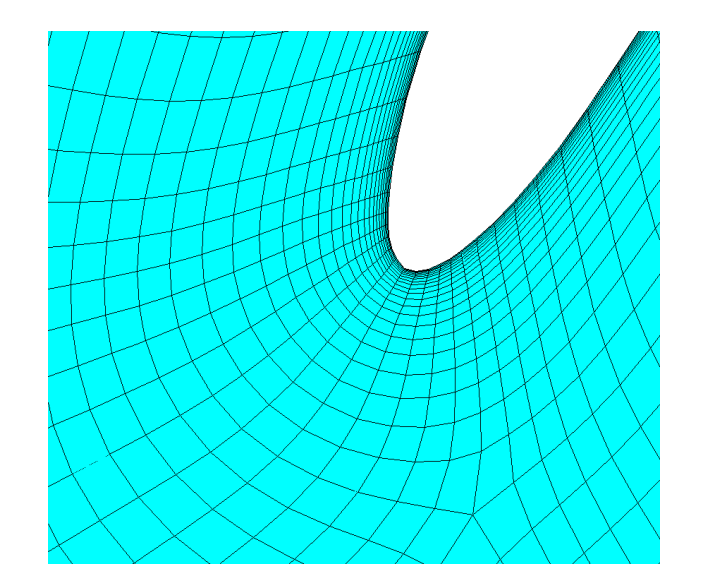

Recommendation: Good:  $1.0 < \sigma < 1.5$ Fair:  $1.5 < \sigma < 2.5$ Poor:  $\sigma > 5 \dots 20$ 

# **ANSYS** Mesh Metric Graph

- Displays Mesh Metrics graph for the element quality distribution
- Different element types are plotted with different color bars
- Can be accessed through menu bar using Metric Graph button

#### .III Metric Graph

- Axis range can be adjusted using controls button (details next slide)
- Click on bars to view corresponding elements in the graphics window
  - Use to help locate poor quality elements

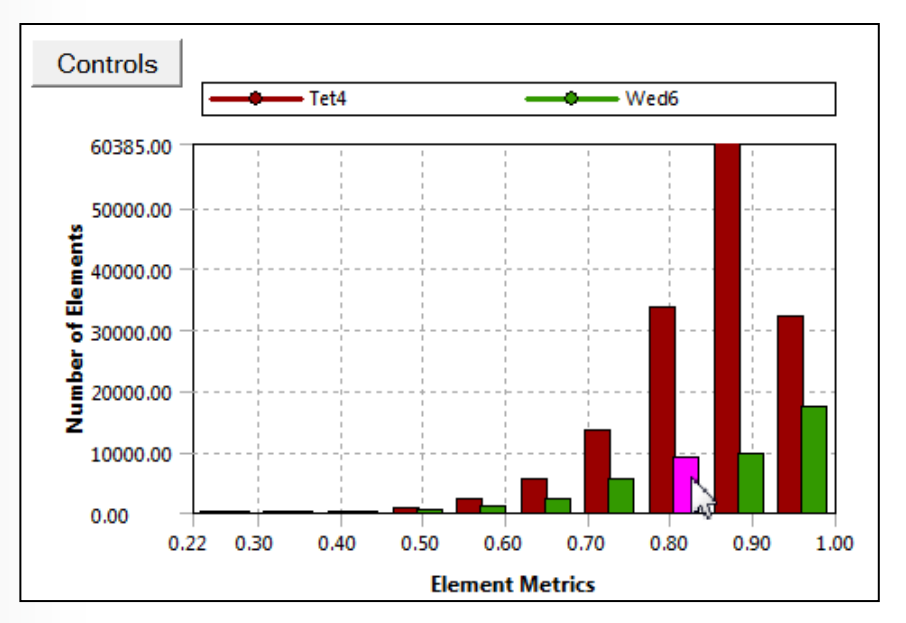

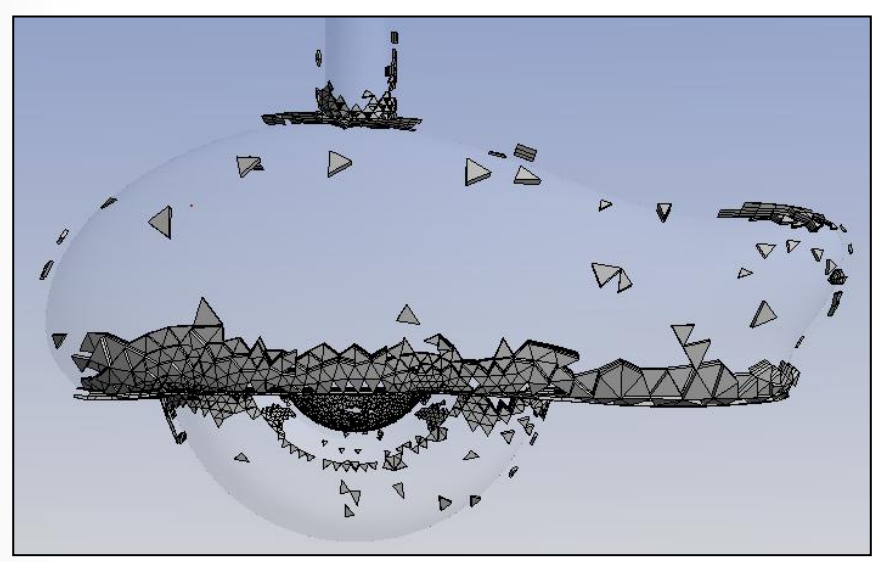

# **ANSYS** Mesh Metric Graph Controls

#### Controls

- Elements on Y-Axis can be plotted with two methods;
  - Number of Elements
  - Percentage of Volume/Area
- Options to change the range on either axis
- Specify which element types to include in graph
  - Tet4 = 4 Node Linear Tetrahedron
  - Hex8 = 8 Node Linear Hexahedron
  - Wed6 = 6 Node Linear Wedge (Prism)
  - Pyr5 = 5 Node Linear Pyramid
  - Quad4 = 4 Node Linear Quadrilateral
  - Tri3 = 3 Node Linear Triangle
    - Te10, Hex20, Wed15, Pyr13, Quad8 & Tri6 non-linear elements

| Number of Bars: 1 | 0 Update     | Y-Axis |
|-------------------|--------------|--------|
| Range             |              |        |
| Min               | Max          |        |
| X-Axis 0.219517   | 0.999736     | Reset  |
| Y-Axis 0          | 60385        | Reset  |
|                   |              |        |
|                   | CQuad8 CQuad | 14     |

# **ANSYS** Section Planes

Displays internal elements of the mesh

- Elements on either side of plane can be displayed
- Toggle between cut or whole elements display
- **Elements on the plane**

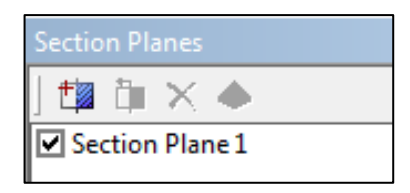

Edit Section Plane button 🔯 can be used to drag section plane to new location

Clicking on "Edit Section Plane" button will make section plane's anchor to appear

### Multiple section planes are allowed

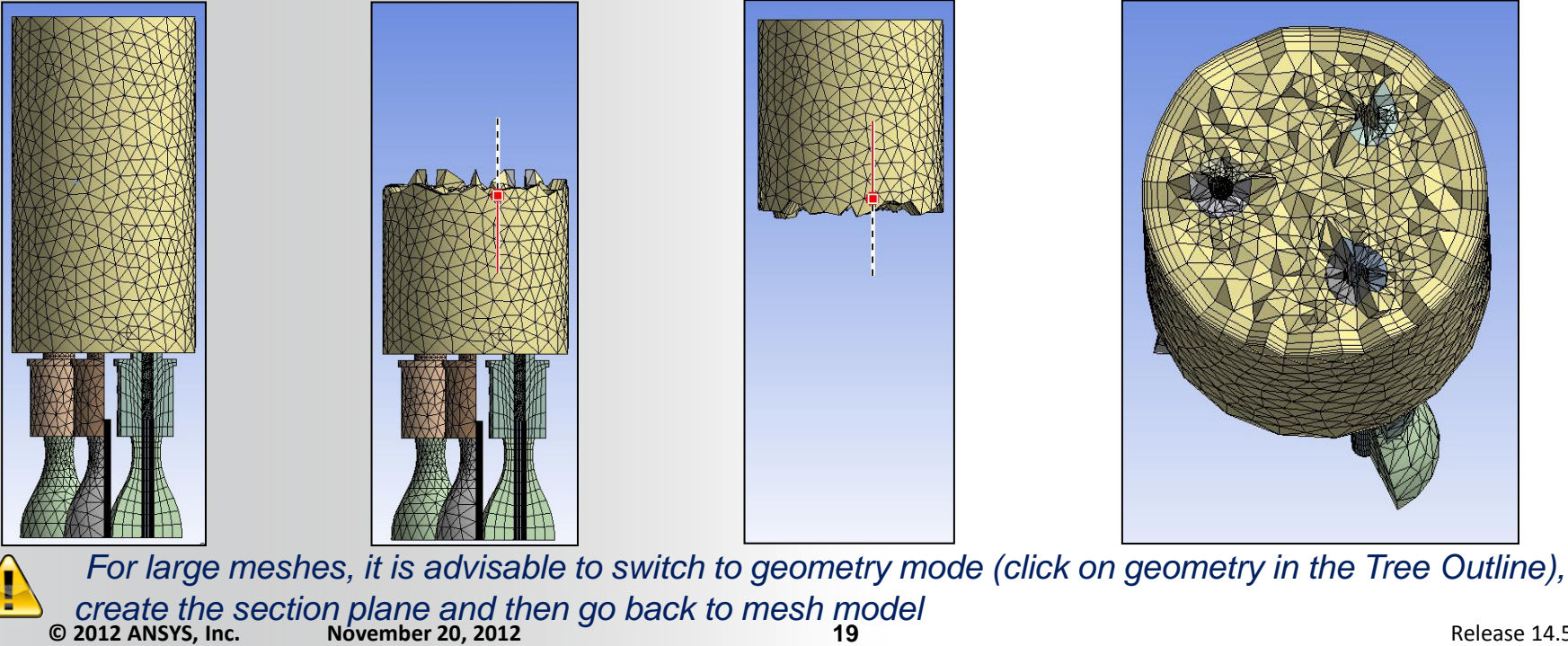

# **ANSYS** Mesh Quality Check for CFX

- The CFX solver calculates 3 important measures of mesh quality at the start of a run and updates them each time the mesh is deformed
- Mesh Orthogonality
- Aspect Ratio
- Expansion Factor

| +<br>  Mesh Statistics<br>+           |   | +<br> <br>+ | Good         |
|---------------------------------------|---|-------------|--------------|
| Domain Name: Air Duct                 |   |             | 0000         |
| Minimum Orthogonality Angle [degrees] | = | 20.4 ok     | (OK)         |
| Maximum Aspect Ratio                  | = | 13.5 ок 🗕   |              |
| Maximum Mesh Expansion Factor         | = | 700.4 !     |              |
| Domain Name: Water Pipe               |   |             | - Accentable |
| Minimum Orthogonality Angle [degrees] | = | 32.8 ok 🧹   | Acceptable   |
| Maximum Aspect Ratio                  | = | 6.4 OK      | (ok)         |
| Maximum Mesh Expansion Factor         | = | 73.5 !      |              |
| Global Mesh Quality Statistics :      |   |             |              |
| Minimum Orthogonality Angle [degrees] | = | 20.4 ok     | Questionable |
| Maximum Aspect Ratio                  | = | 13.5 OK     |              |
| Maximum Mesh Expansion Factor         | = | 700.4 ! 🦰   |              |

#### **Mesh Quality Check for Fluent ANSYS**®

## Grid check tools available

- **Check : Perform various mesh consistency** checks
- *Report Quality* : lists worse values of orthogonal quality and aspect ratio
- TUI command mesh/check-verbosity sets the level of details in the report

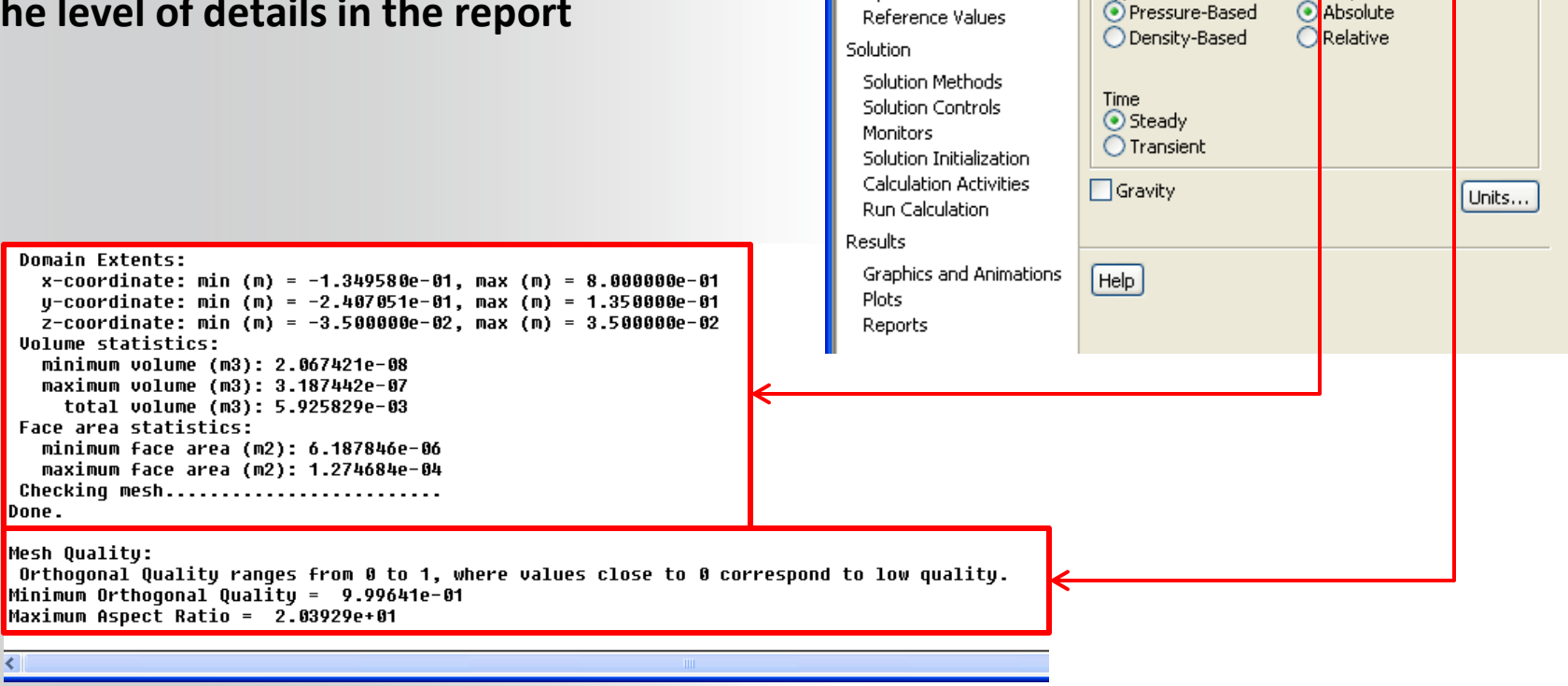

💶 G:mesh dependancy FLUENT [3d, pbns, sstkw] [ANSYS CFD]

💅 - 📓 - 🞯 🎯 🛛 🔂 🕀 🧶 🗶 🥒 🔍 🛄 - 🔄 - 1

Scale...

Display...

General

Mesh

Solver

Type.

Problem Setup General

Models

Materials

Cell Zone Conditions Boundary Conditions

Mesh Interfaces

Dynamic Mesh

Phases.

File Mesh Define Solve Adapt Surface Display Report Parallel View Help

Check

Velocity Formulation

Absolute

Report Quality

# **ANSYS** Factors Affecting Quality

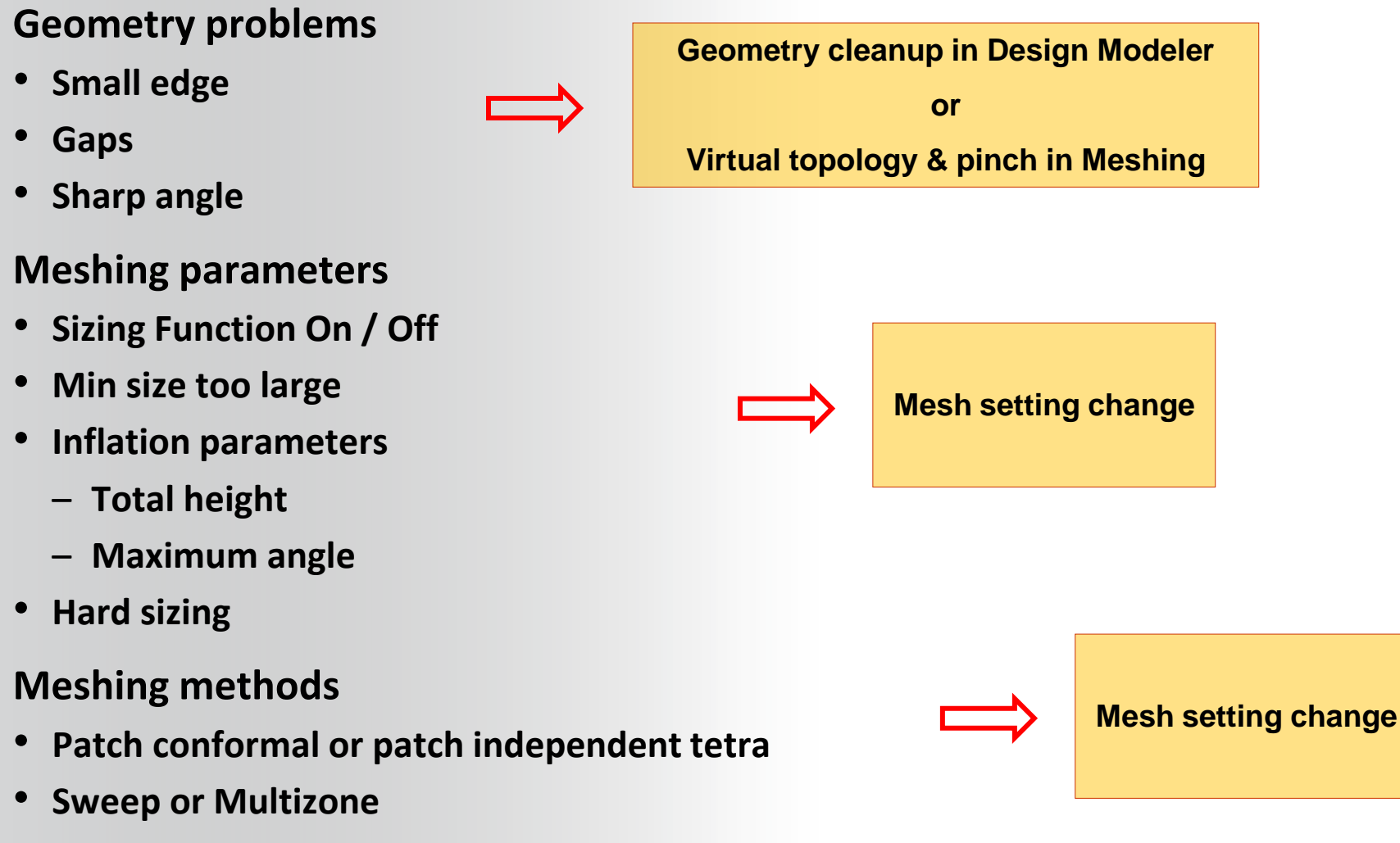

Cutcell

# **ANSYS** Virtual Topology

### When to use?

- To merge together a number of small (connected) faces/edges
- To simplify small features in the model
- To simplify load abstraction for mechanical analysis
- To create edge splits for better control of the surface mesh control

## Virtual cells modify topology

- Original CAD model remains unchanged
- New faceted geometry is created with virtual topology

## Restrictions

- Limited to "developable" surfaces
- Virtual Faces cannot form a closed region © 2012 ANSYS, Inc. November 20, 2012

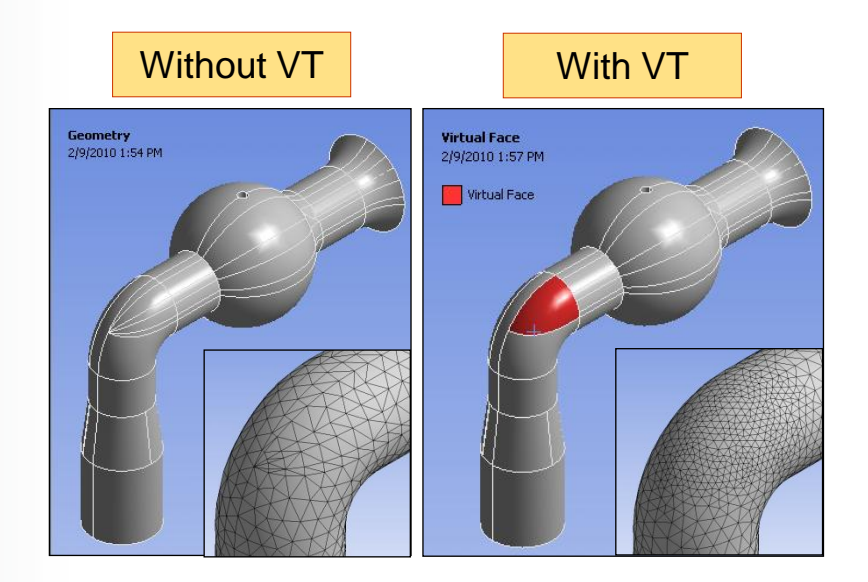

| Details of "Virtual Topology" 4 |                                        |           |  |
|---------------------------------|----------------------------------------|-----------|--|
| Ξ                               | Definition                             |           |  |
|                                 | Method                                 | Automatic |  |
|                                 | Behavior                               | Low       |  |
|                                 | Advanced                               |           |  |
|                                 | Generate on Update                     | No        |  |
|                                 | Merge Face Edges                       | Yes       |  |
|                                 | Lock position of dependent edge splits | Yes       |  |
| Ξ                               | Statistics                             |           |  |
|                                 | Virtual Faces                          | 1         |  |
|                                 | Virtual Edges                          | 0         |  |
|                                 | Virtual Split Edges                    | 0         |  |
|                                 | Virtual Split Faces                    | 0         |  |
|                                 | Virtual Hard Vertices                  | 0         |  |
|                                 | Total Virtual Entities                 | 1         |  |

23

# **ANSYS** Creating Virtual Topology

- To acces VT menu, click on Model and then on Virtual Topology
- Right click on VT menu to access automated and manual VT tools

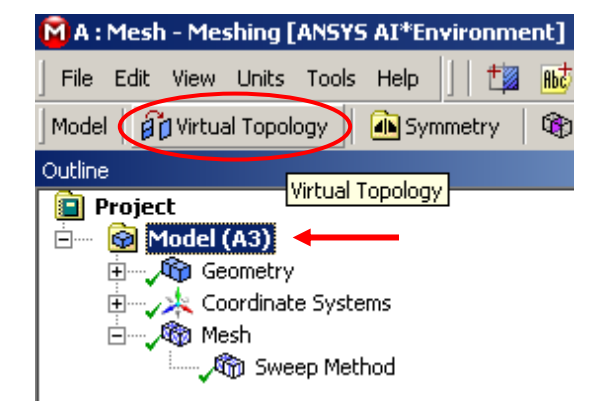

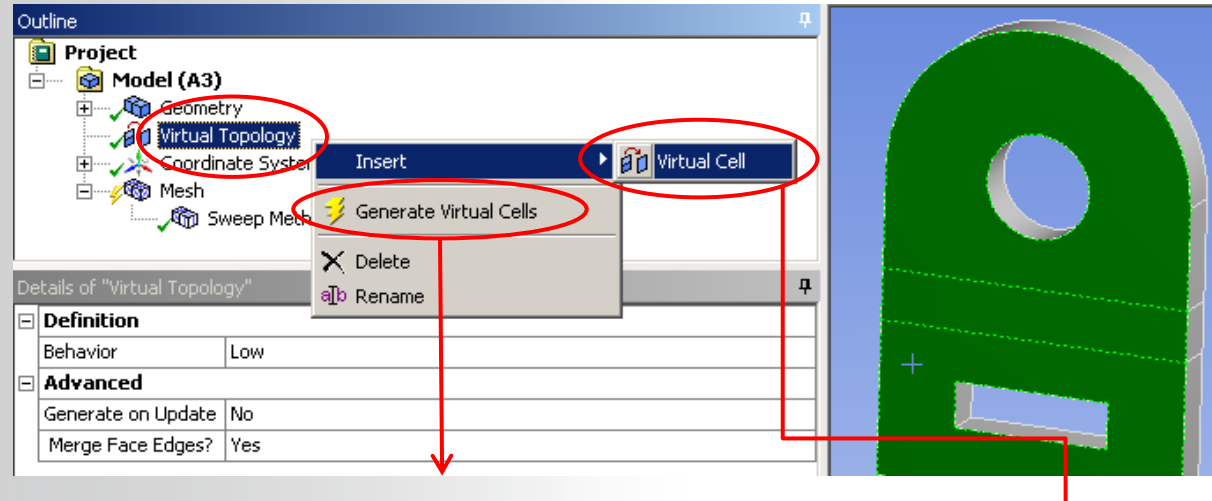

**Creates VT automatically** 

**Creates VT manually** 

# ANSYS Automatic Virtual Topology

## Automatically creating Virtual Faces

- Left Click Virtual Topology in Model Tree
- Set *Behaviour* in *Details* 
  - Controls aggressiveness of automatic VT algorithm
  - Low: merges only the worst faces (and edges)
  - Medium & High: try to merge more faces
- Select if Face Edges shall be merged
- Right Click Virtual Topology and click Generate Virtual Cells

### Manually creating a Virtual Face

- RMB on Model tree and select Insert Virtual Topology
- Select Virtual Topology from the Tree Outline
- Pick faces or edges, RMB and Insert Virtual Cell

## All VT entities created can be seen in different colors if Virtual Topology is selected in Tree Outline

© 2012 ANSYS, Inc. November 20, 2012

# **ANSYS** Virtual Topology : Example

#### Without Virtual cells:

Statistics Nodes

Elements

Average

Standard Deviation

Min Мах

Mesh Metric

Edges are respected while creating surface mesh

122036

640547

Skewness

0.245608757966614

0.131328150948273

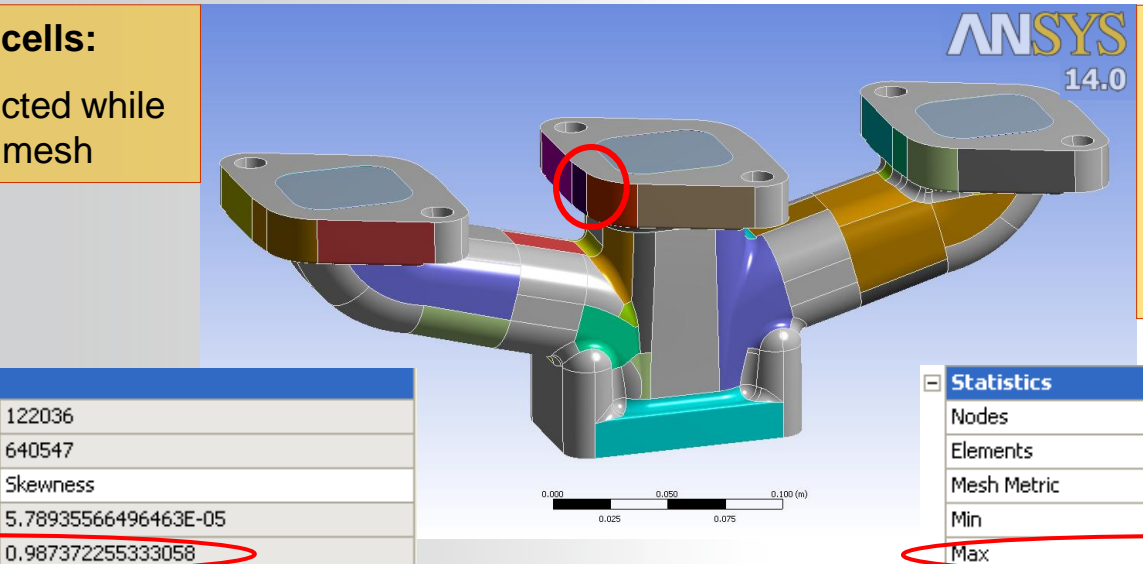

#### With Virtual cells:

Small faces are merged to form a single virtual face and edges of the original set of faces are no longer respected for meshing

| - | Statistics         |                     |  |  |  |
|---|--------------------|---------------------|--|--|--|
|   | Nodes              | 120644              |  |  |  |
|   | Elements           | 635831              |  |  |  |
|   | Mesh Metric        | Skewness            |  |  |  |
|   | Min                | 8.0149887573544E-06 |  |  |  |
|   | Max                | 0.860292667417595   |  |  |  |
|   | Average            | 0.24688413449344    |  |  |  |
|   | Standard Deviation | 0.12782486922467    |  |  |  |

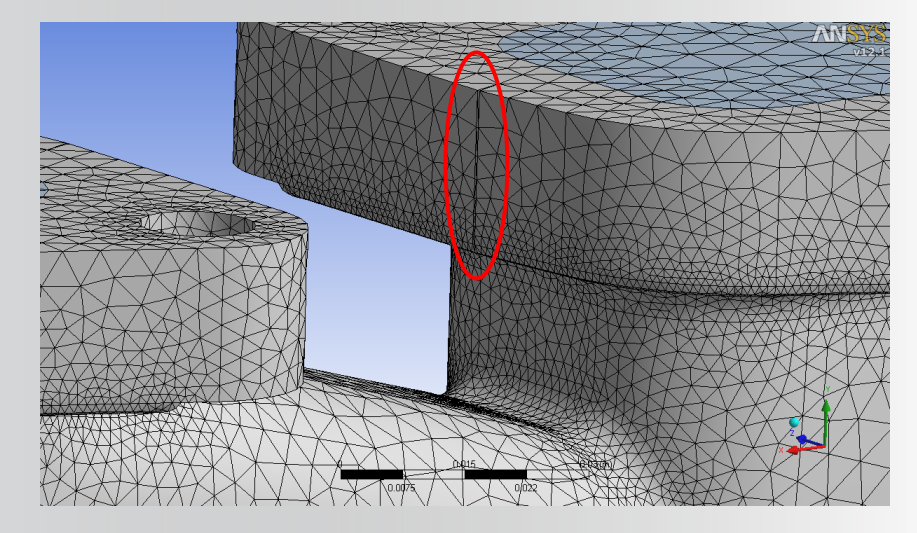

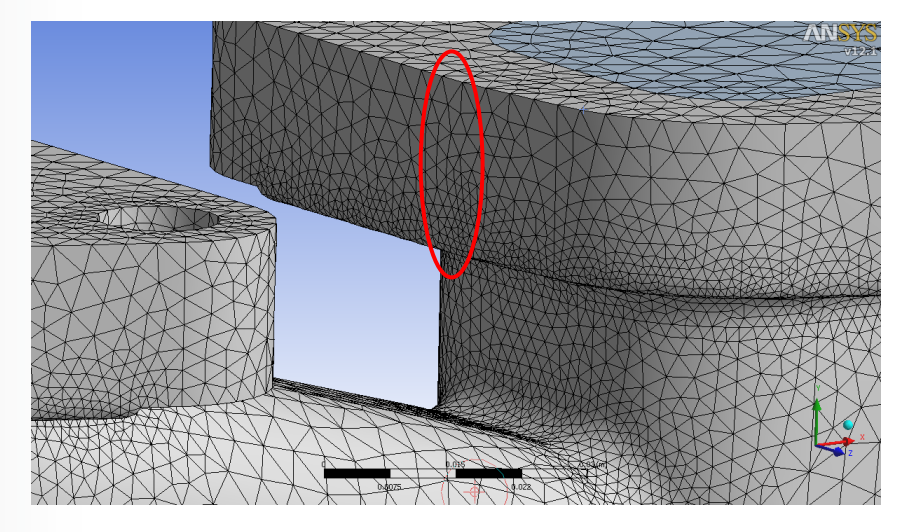

# **ANSYS** Project to underlying Geometry

- Virtual topologies are a faceted representation of the original geometry.
   By default mesh is projected to the facets
- Improved projection can be obtained by projecting back to the underlying geometry

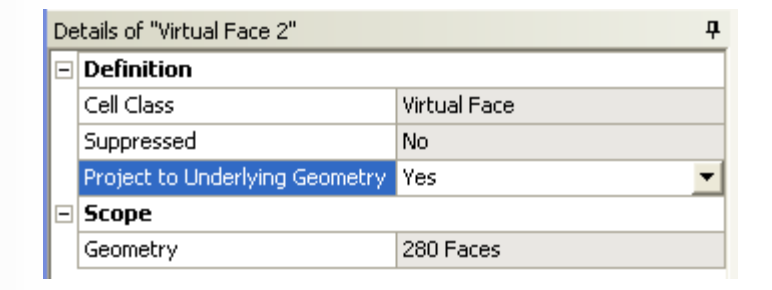

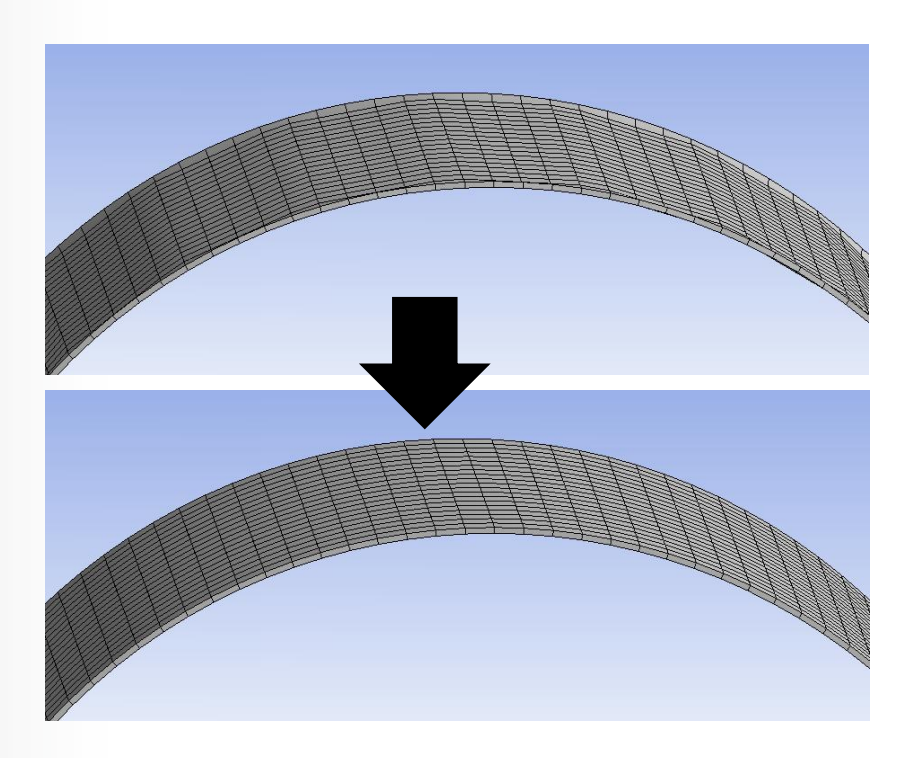

# **ANSYS** Virtual Topology : Example

## **Creating edge split**

- **Select Virtual Topology from the Tree Outline**
- Pick the edge(s)
- RMB and select 'Virtual Split Edge at +' or 'Virtual Split Edge' to split the edge at the location specified by the selection, or to enter the split ratio in the Details window, respectively

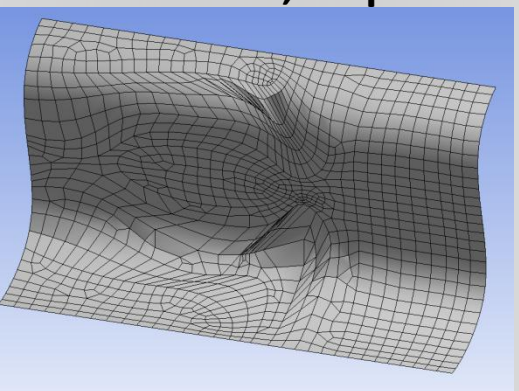

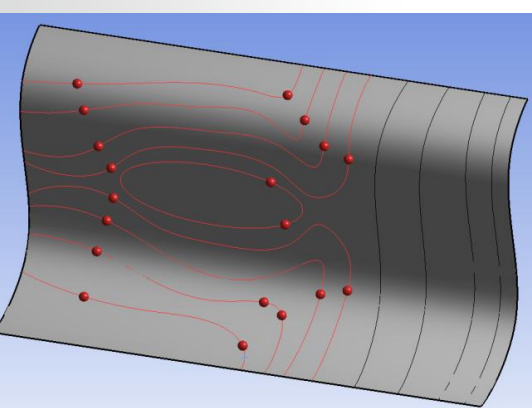

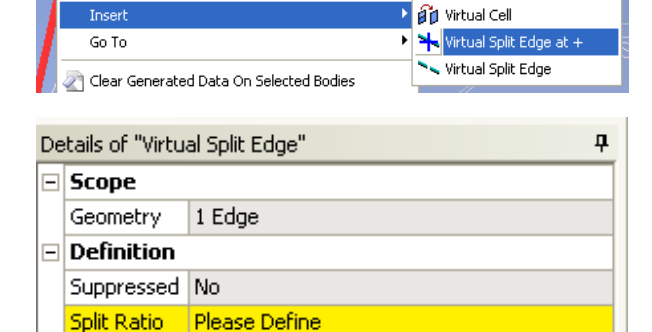

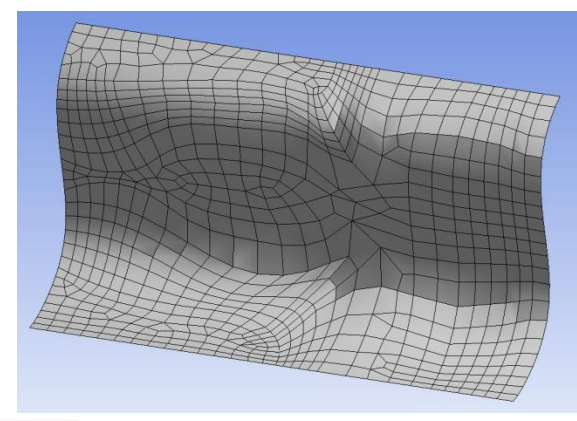

Split Ratio

#### With edge splits:

We can add edge constrains to improve the mesh

Edge splits can be moved interactively. Pick the virtual edge, hold the F4 key and move the red node along the edge with the mouse

© 2012 ANSYS. Inc. November 20, 2012

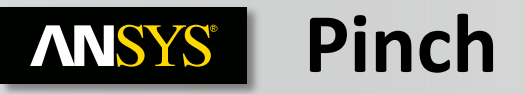

- Pinch control removes small features at the mesh level
  - Slivers
  - Short Edges
  - Sharp Angles
- The Pinch feature works on vertices and edges only
- The Pinch feature is supported for the following mesh methods:
  - Patch Conforming Tetrahedrons
  - Thin Solid Sweeps
  - Hex Dominant meshing
  - Quad Dominant Surface Meshing
  - Triangles Surface meshing
- Not supported for
  - CutCell
  - Patch Independent
  - Multizone
  - General Sweep

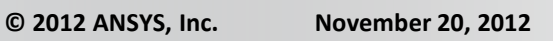

🍘 Method

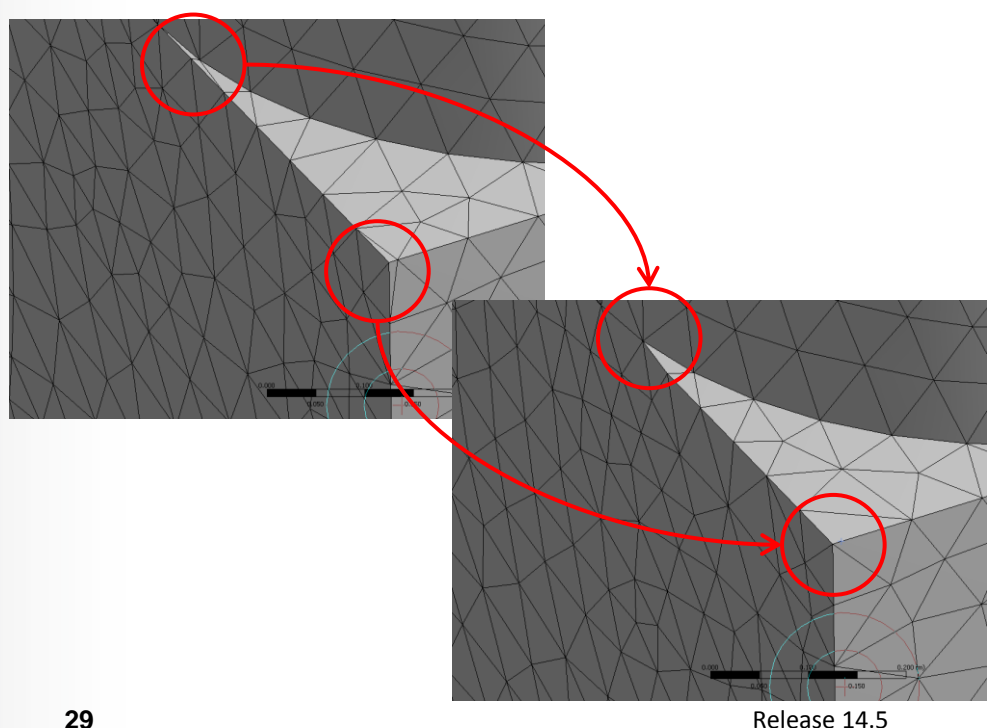

## **ANSYS** Pinch Control

Pinch features can be defined 2 ways

- Automatically : pinches created based on global pinch tolerance in Mesh Detail
- Manually : pinch created one by one by user with local tolerance

All pinches are listed in Model Tree under Mesh menu with methods and local controls

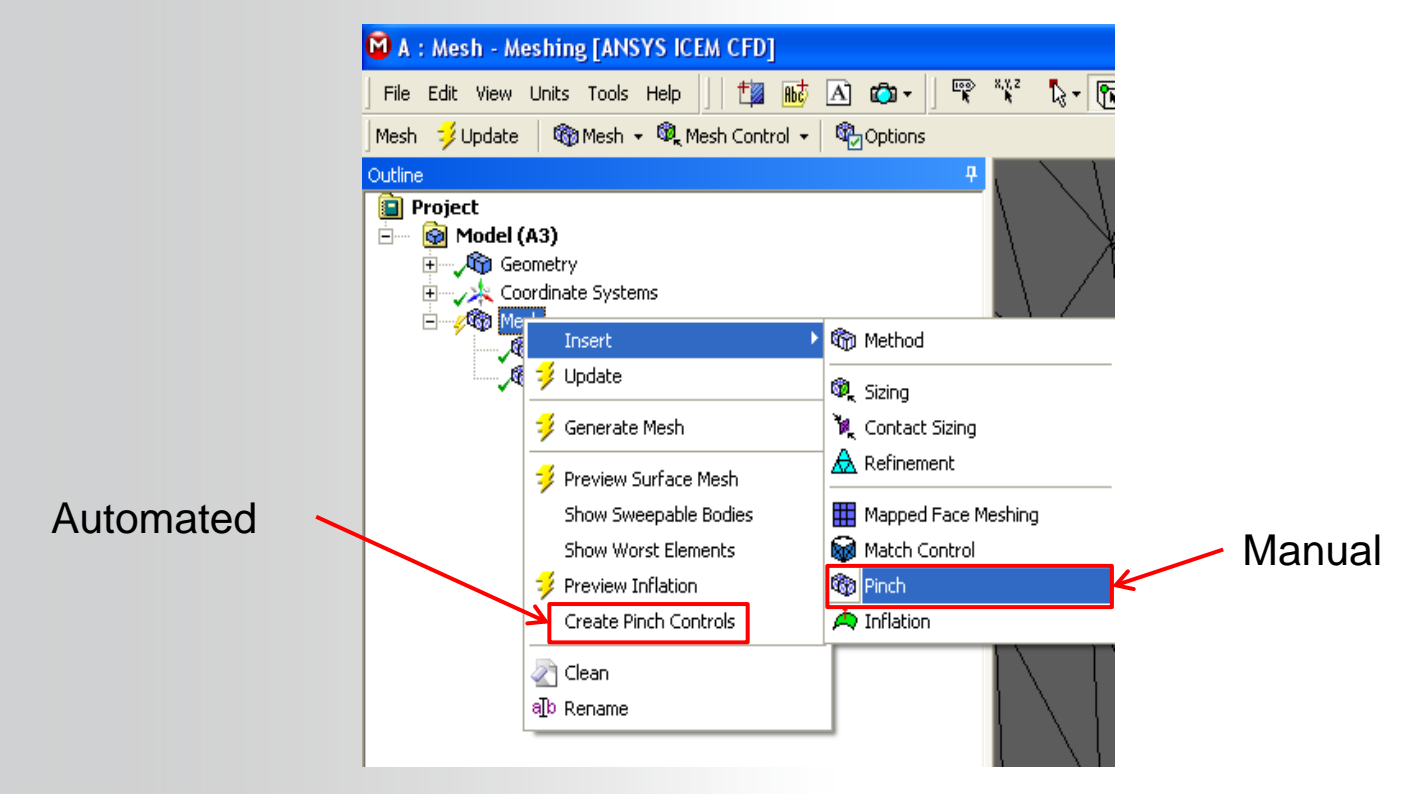

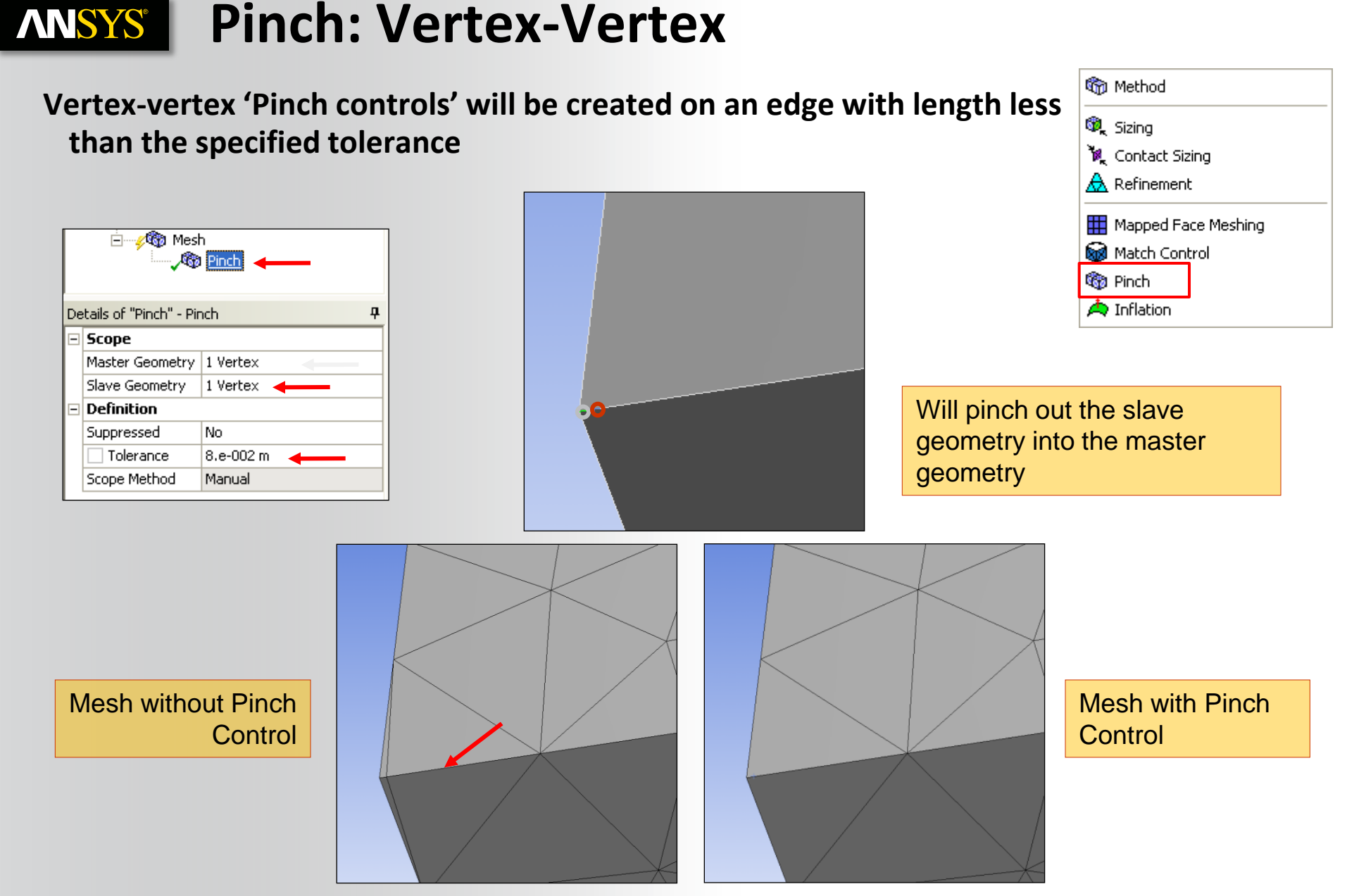

November 20, 2012

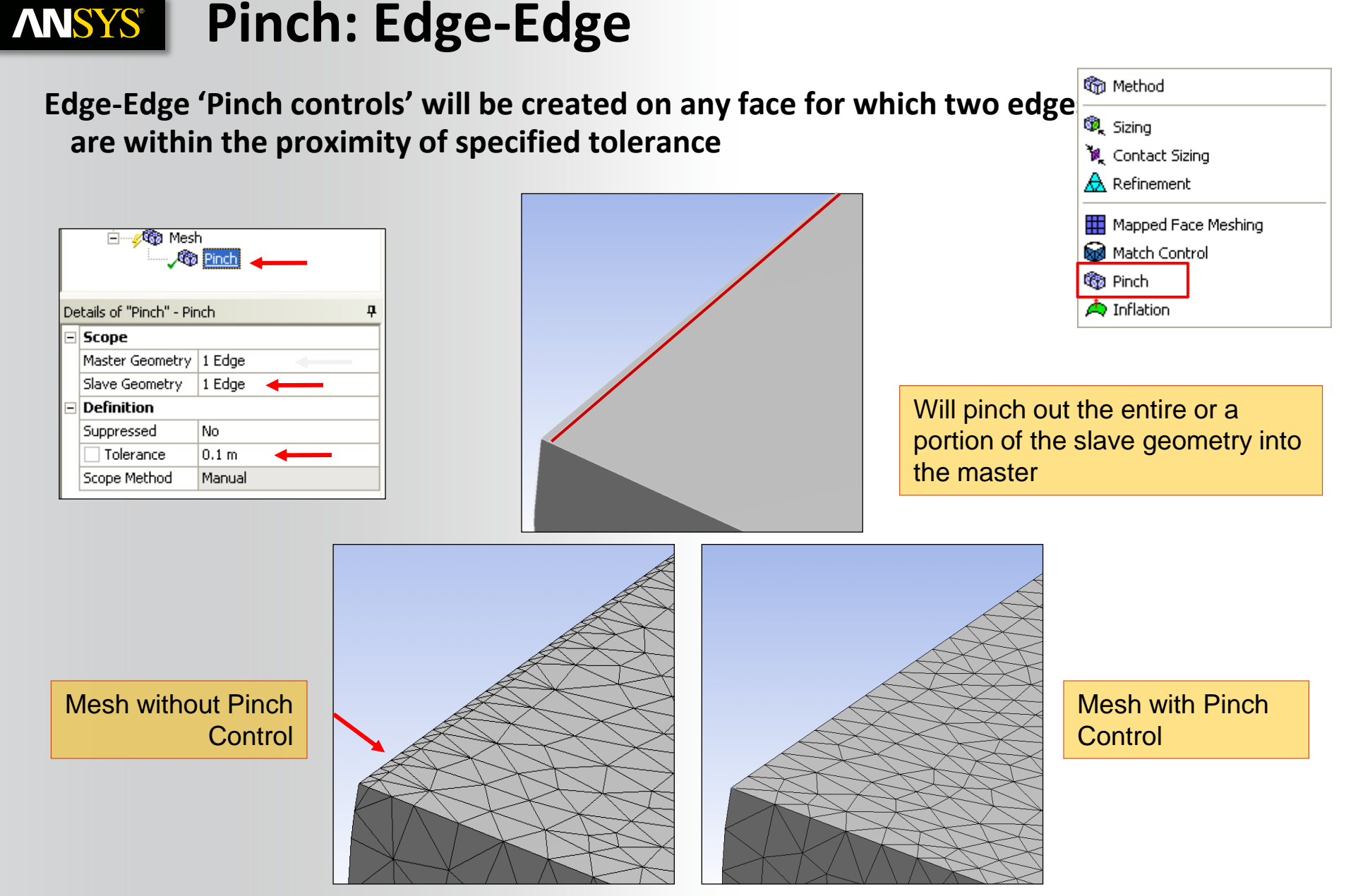

# **ANSYS** Workshops 5 (Applications Choice)

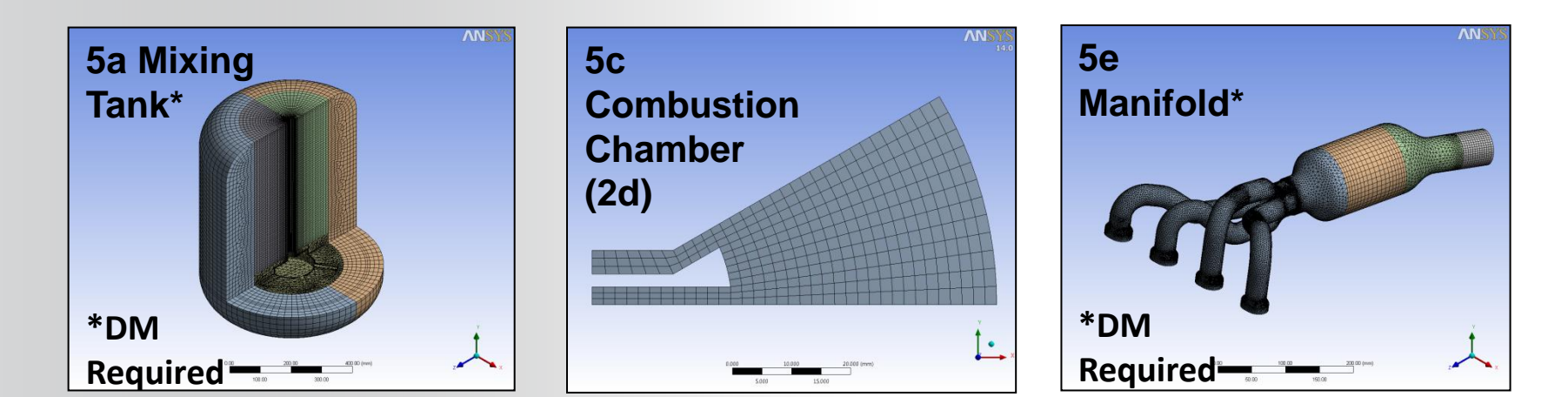

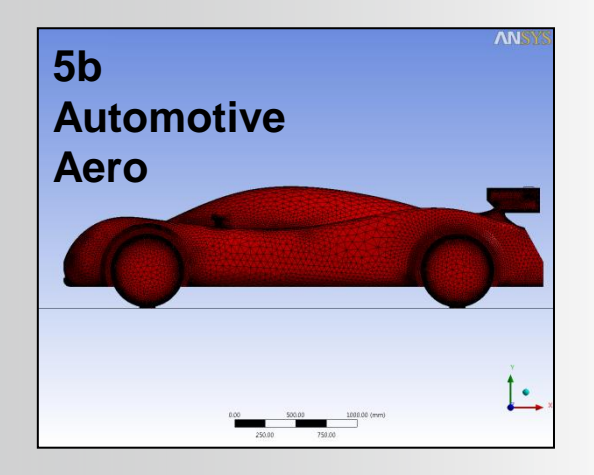

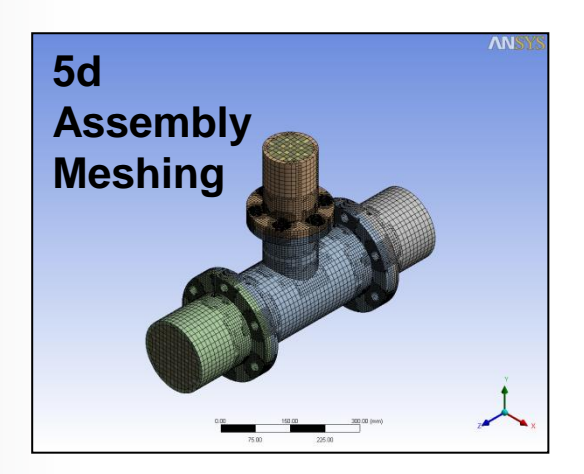